# **ECO-HORU**

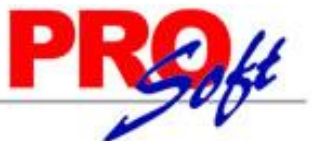

### SuperSISTEMAS Importar catálogo de Artículo por Proveedor.

Guía de importación de Artículos por Proveedor a SuperADMINISTRADOR. Sirve para generar Entradas por Compra por medio del archivo XML de la factura que nos envía el Proveedor.

#### Pasos previos y requerimientos:

- Tener instalado el sistema SuperADMINISTRADOR.
- Descargar layout de ejemplo de importación de catálogo de "Artículo por Proveedor" del sistema SuperADMINISTRADOR (Menú Utilerías -Importar/Exportar-Pestaña Importar).
- Manejador de hoja de cálculo.
- Manejador de empaquetado .ZIP.

Entre al sistema SuperADMINISTRADOR, haga clic en el menú "**Utilerías**" y seleccione el submenú "**Importar/Exportar**", el sistema presenta la siguiente pantalla:

| 🖳 Importar/Expo           | ortar ×                                                                                    |  |  |  |  |  |  |  |
|---------------------------|--------------------------------------------------------------------------------------------|--|--|--|--|--|--|--|
| Importación / Exportación |                                                                                            |  |  |  |  |  |  |  |
| Importar Exportar         |                                                                                            |  |  |  |  |  |  |  |
| 🔲 Importar Tabla          | 🖌 Importar Catálogo                                                                        |  |  |  |  |  |  |  |
| Utilice esta opción p     | para importar catálogos completos desde un archivo CSV o TXT. <u>Ver layout de ejemplo</u> |  |  |  |  |  |  |  |
| Catálogo:                 | Artículo por Proveedor 🛛 📄 No eliminar registros                                           |  |  |  |  |  |  |  |
| Ruta Archivo:             | Seleccione el archivo Seleccionar                                                          |  |  |  |  |  |  |  |
|                           | 📸 Importar                                                                                 |  |  |  |  |  |  |  |
|                           |                                                                                            |  |  |  |  |  |  |  |
|                           |                                                                                            |  |  |  |  |  |  |  |
|                           |                                                                                            |  |  |  |  |  |  |  |
|                           |                                                                                            |  |  |  |  |  |  |  |

#### Pestaña Importar.

Active la opción "**Importar Catálogo**", en el campo **Catálogo** seleccione "**Artículo por Proveedor**" y haga clic en "<u>Ver lavout de ejemplo</u>", indique el directorio donde guardar el archivo .CSV compactado en .ZIP.

Descomprima el archivo "Layout-ArticuloPorProveedor.zip" y abra el archivo "LayoutCodigosProveedornuev.csv" con Microsoft Office Excel.

| E            | <b>5</b> •∂ | ÷ =                                                          |                           |               | Layou                                           | utCodigosProv                                       | eedornu | ev.csv - Excel                                                        |                                           | Iniciar sesi                                    | ón 🖪                                 | -                          |                        | ×     |   |
|--------------|-------------|--------------------------------------------------------------|---------------------------|---------------|-------------------------------------------------|-----------------------------------------------------|---------|-----------------------------------------------------------------------|-------------------------------------------|-------------------------------------------------|--------------------------------------|----------------------------|------------------------|-------|---|
| Arc          | hivo Inici  | o Insertar                                                   | Diseño de pá              | igina Fórm    | ulas Datos                                      | Revisar                                             | Vista   | Complementos                                                          | ₽ ¿Q                                      | ué desea hacer?                                 |                                      | ۶                          | Q Compa                | artir |   |
| Peg<br>Porta | gar 💉       | Calibri<br><b>N <i>K</i> <u>S</u> <del>-</del>  <br/>Fue</b> | • 11 • A<br>• • • • •     |               | ■ ≫ · E ■ • • • • • • • • • • • • • • • • • • • | Genera<br>\$ -<br>\$ -<br>\$ %<br>\$ \$<br>\$<br>\$ | ero ⊑   | Formato condicio<br>Dar formato como<br>Estilos de celda *<br>Estilos | onal <del>▼</del><br>o tabla <del>▼</del> | Eliminar ×<br>Eliminar ×<br>Formato ×<br>Celdas | ∑ - A<br>Z<br>V<br>e Orden<br>filtra | ary E<br>r∗ sele<br>Editar | Suscar y<br>eccionar * |       |   |
| A1           |             | · · ×                                                        | √ <i>f</i> <sub>x</sub> ∈ | mpresa        |                                                 |                                                     |         |                                                                       |                                           |                                                 |                                      |                            |                        | ~     | ] |
|              | А           | В                                                            | С                         | D             | E                                               | F                                                   | G       | Н                                                                     | I.                                        | J                                               | к                                    |                            | L                      |       | - |
| 1            | empresa     | sucursal                                                     | Clave Articul             | Clave Articul | clave proveed                                   | dor                                                 |         |                                                                       |                                           |                                                 |                                      | _                          |                        |       |   |
| 3            | 1           | 1 1                                                          | 1254780                   | 5001          | 6                                               |                                                     |         |                                                                       |                                           |                                                 |                                      |                            |                        |       |   |
| 4            | 1           | 1 1                                                          | 1365874454                | 5501          | 6                                               |                                                     |         |                                                                       |                                           |                                                 |                                      |                            |                        |       |   |
| 5            |             |                                                              |                           |               |                                                 |                                                     |         |                                                                       |                                           |                                                 |                                      |                            |                        |       |   |
| 6            |             |                                                              |                           |               |                                                 |                                                     |         |                                                                       |                                           |                                                 |                                      | _                          |                        |       |   |
| 8            |             |                                                              |                           |               |                                                 |                                                     |         |                                                                       |                                           |                                                 |                                      |                            |                        |       |   |
| 9            |             |                                                              |                           |               |                                                 |                                                     |         |                                                                       |                                           |                                                 |                                      |                            |                        | Ξ.    |   |
|              | ( ►         | LayoutCodi                                                   | gosProveedor              | nuev 🤆        | Ð                                               |                                                     |         | : •                                                                   |                                           | 1                                               | 1                                    |                            |                        |       |   |
| Listo        | )           |                                                              |                           |               |                                                 |                                                     |         |                                                                       |                                           |                                                 | ]                                    | -                          | -+ 10                  | 00 %  |   |

Contenido del archivo layout para importar Catálogo de Artículo por Proveedor:

A=Empresa. Clave de la Empresa (1-999).

**B=Sucursal.** Clave de la Sucursal (1-999).

**C=Clave Articulo Interno.** Clave del Artículo tal cual está registrado en SuperADMINISTRADOR (1-40 caracteres). Ejemplo: 154574.

**D=Clave Articulo proveedor.** Clave del Artículo como lo tiene registrado el Proveedor y que será relacionado con el código existente en SuperADMINISTRADOR.

**E=Clave proveedor.** Clave o código del Proveedor tal cual está registrado en SuperADMINISTRADOR, para relacionar código del Artículo del Proveedor con el Artículo registrado en SuperADMINISTRADOR.

Página 1 de 2

## **ECO-HORU**

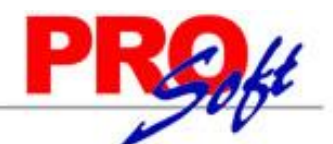

### SuperSISTEMAS

Una vez terminada la captura de Artículos por Proveedor a importar al sistema SuperADMINISTRADOR grabe el archivo con la misma extensión .CSV.

Entre al sistema SuperADMINISTRADOR y haga clic en el menú "Utilerías" y seleccione el submenú "Importar/Exportar".

| 🗐 Importar/Exp      | ortar ×                                                                                    |
|---------------------|--------------------------------------------------------------------------------------------|
| Importación / Expo  | rtación                                                                                    |
| Importar Exportar   |                                                                                            |
| 📃 Importar Tabla    | 🖌 Importar Catálogo                                                                        |
| Utilice esta opción | para importar catálogos completos desde un archivo CSV o TXT. <u>Ver layout de ejemplo</u> |
| Catálogo:           | Artículo por Proveedor 🛛 📄 No eliminar registros                                           |
| Ruta Archivo:       | LayoutCodigosProveedornuev.csv Seleccionar                                                 |
|                     | 📸 Importar                                                                                 |
|                     |                                                                                            |

#### Pestaña Importar.

Active la opción "**Importar Catálogo**" en el campo **Catálogo** seleccione "**Artículo por Proveedor**" y haga clic en el botón "**Seleccionar**" e indique la ruta del archivo .CSV a importar. Para importar los Artículos por Proveedor haga clic en el botón "**Importar**".

No eliminar registros. Habilita/Deshabilita al sistema para que no elimine los registros existentes en el Catálogo de Artículo por Proveedor.

Nota. Al llevar a cabo el proceso de importación el sistema solamente agrega los registros, no actualiza datos.

Para verificar la correcta importación de los registros haga clic en el menú "Inventario" y seleccione el submenú "Catálogos de Inventarios – Artículos/servicios, pestaña Datos para Compras".

| as, Bajas, Cambios, Co   | sulta y/o Impresión                                                           |                                              |                       |  |  |  |
|--------------------------|-------------------------------------------------------------------------------|----------------------------------------------|-----------------------|--|--|--|
| dentificación del Artíci | lo/Servicio                                                                   |                                              |                       |  |  |  |
| Empresa:                 | 1 DEMOSTRACION ECO-HORU PROHIBIDO SU USO COMERCIAL, S.A. DE                   | c.v. Sin Imagen                              | Sin Image<br>Asignada |  |  |  |
| Sucursal:                | 1 V Matriz                                                                    |                                              | Oct when each free    |  |  |  |
| Artículo/Servicio:       | 1                                                                             | Asignada                                     |                       |  |  |  |
| Nombre:                  | SERVICIO DE NOMINA                                                            |                                              | Sin Image             |  |  |  |
| Nombre corto:            |                                                                               | Calox sobre esta area<br>para asignar        | Asignada              |  |  |  |
| Código de Barras:        |                                                                               |                                              | Chil sales and in an  |  |  |  |
|                          |                                                                               |                                              |                       |  |  |  |
| Manejo de 📔 Datos para \ | entas Datos para Compras Productos Kit Formulación Conversiones D             | Datos Disponibles                            |                       |  |  |  |
| Datos para Compras       |                                                                               |                                              |                       |  |  |  |
| Sugerir Compras en caso  | de que la Compra se baga en este Artículo. Cantidades en Unidades de Medida 1 | de Ventas.                                   |                       |  |  |  |
| Mávimor                  | 0.00 Días frecuenci                                                           | cia de Compra: 0                             |                       |  |  |  |
| Mínimo:                  | 0.00 Dias de suttido del Proveedor: 0                                         |                                              |                       |  |  |  |
| Punto de reorden:        | 0.00 Unidad de Medi                                                           | 0.00 Unidad de Medida de Compra: 180 V Pieza |                       |  |  |  |
| Cantidad a comprar:      | 0 Número                                                                      | 0 Número de decimates 0                      |                       |  |  |  |
| Costo:                   | Número de Unidades: 0                                                         |                                              |                       |  |  |  |
| Evistencia:              | Sale en cor                                                                   | mpra sugerida:                               |                       |  |  |  |
| Código Proveedor:        | Es prorratea                                                                  | able en costeo:                              |                       |  |  |  |
| Desveeder Asiereder      | Descripción adicion                                                           | nal al Comprar:                              |                       |  |  |  |
| Proveedor Asignado:      |                                                                               |                                              |                       |  |  |  |
| Código de Artículo esp   | ecial por Proveedor Maneia Cuentas Contables: Maneia Ce                       | entro de Costo:                              |                       |  |  |  |
|                          |                                                                               |                                              |                       |  |  |  |
| Histórica de Dresum      | esto anual                                                                    |                                              |                       |  |  |  |
| historico de Presupi     |                                                                               |                                              |                       |  |  |  |

Seleccione Empresa-Sucursal y capture algún código de Artículo existente en el sistema y que haya sido relacionado en la importación de Artículos por Proveedor. En la pestaña "Datos para Compras" localice el texto "Código de Artículo especial por Proveedor" y haga clic en el mismo, el sistema presenta la siguiente ventana:

| 🚊 Código de Artículo especial por Proveedor (ABC y/o Impresión) Re |                                                    |  |  |  |  |  |
|--------------------------------------------------------------------|----------------------------------------------------|--|--|--|--|--|
| Identificación de Artí                                             | culos/Servicios del Proveedor                      |  |  |  |  |  |
| Proveedor:                                                         | 1 SERVICIOS ADMINISTRATIVOS ECO-HORU, S.A. DE C.V. |  |  |  |  |  |
| Clave Artículo:                                                    | Clave Artículo: 7501088504808                      |  |  |  |  |  |
| X 🛛 🗸 🖒                                                            | M 🔍 î 🤊 🖨 🗐                                        |  |  |  |  |  |

El sistema presenta en pantalla relación de Proveedores y código de Artículos del Proveedor relacionados con el Artículo existente en SuperADMINISTRADOR.